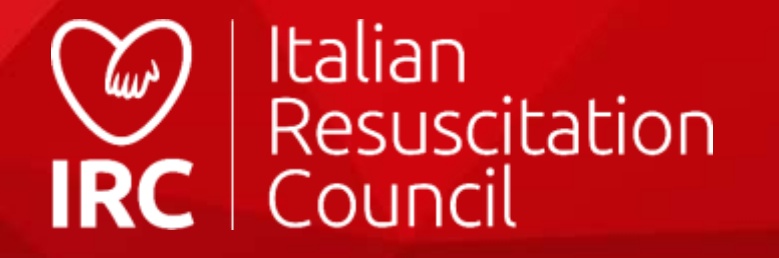

# Guida all'utilizzo del

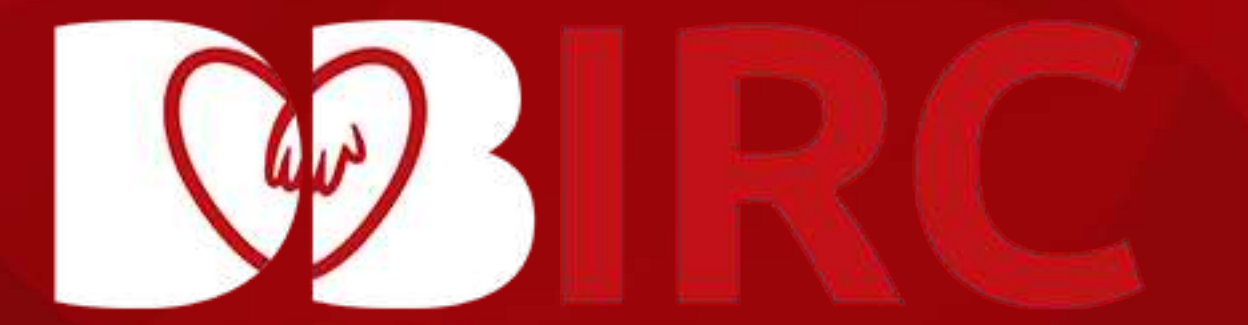

# Ordini manuali/gadget

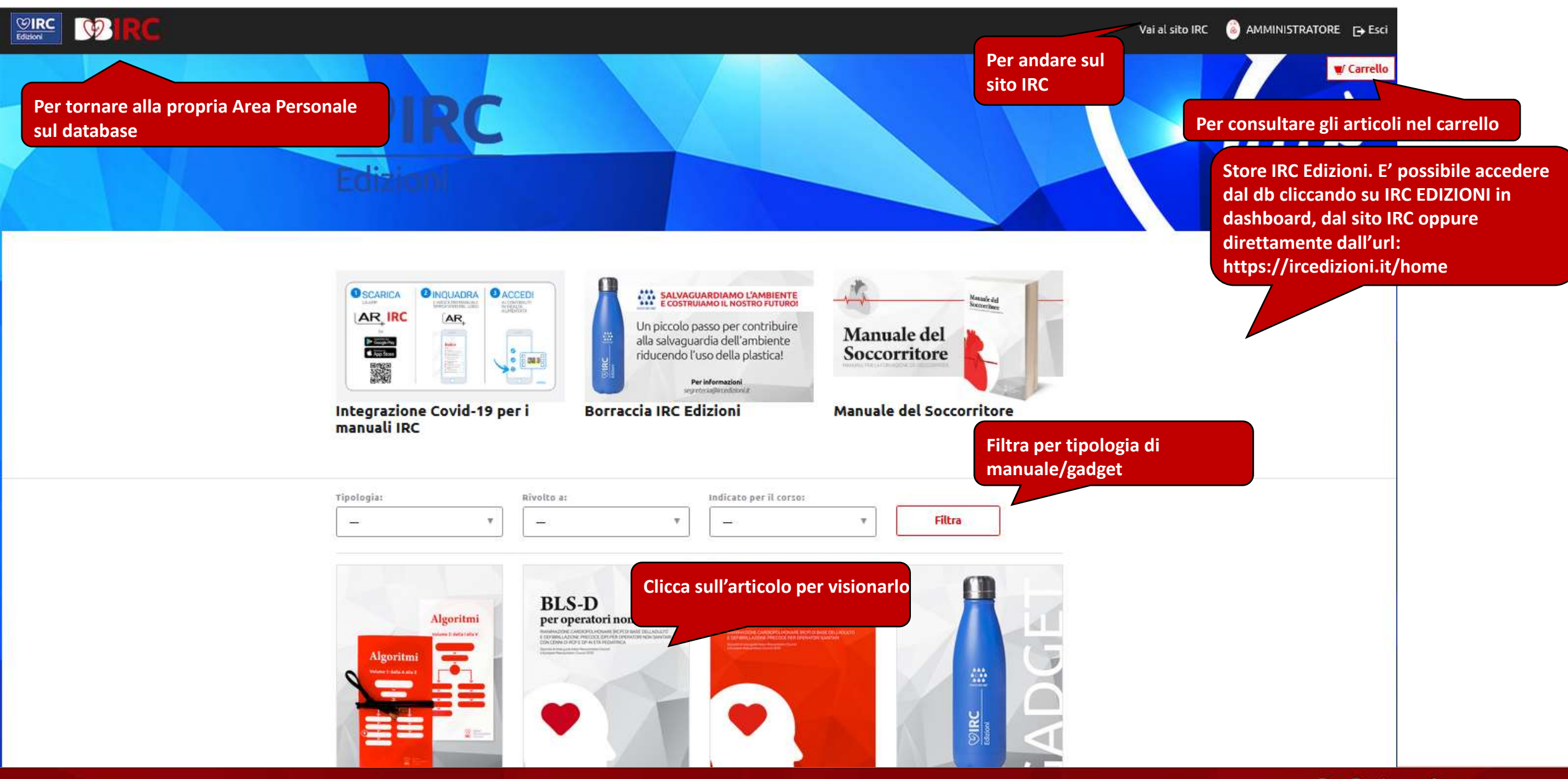

**IRC Edizioni Store** 

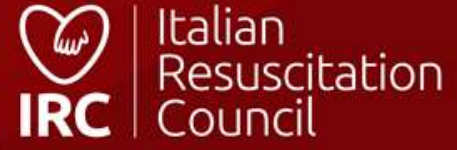

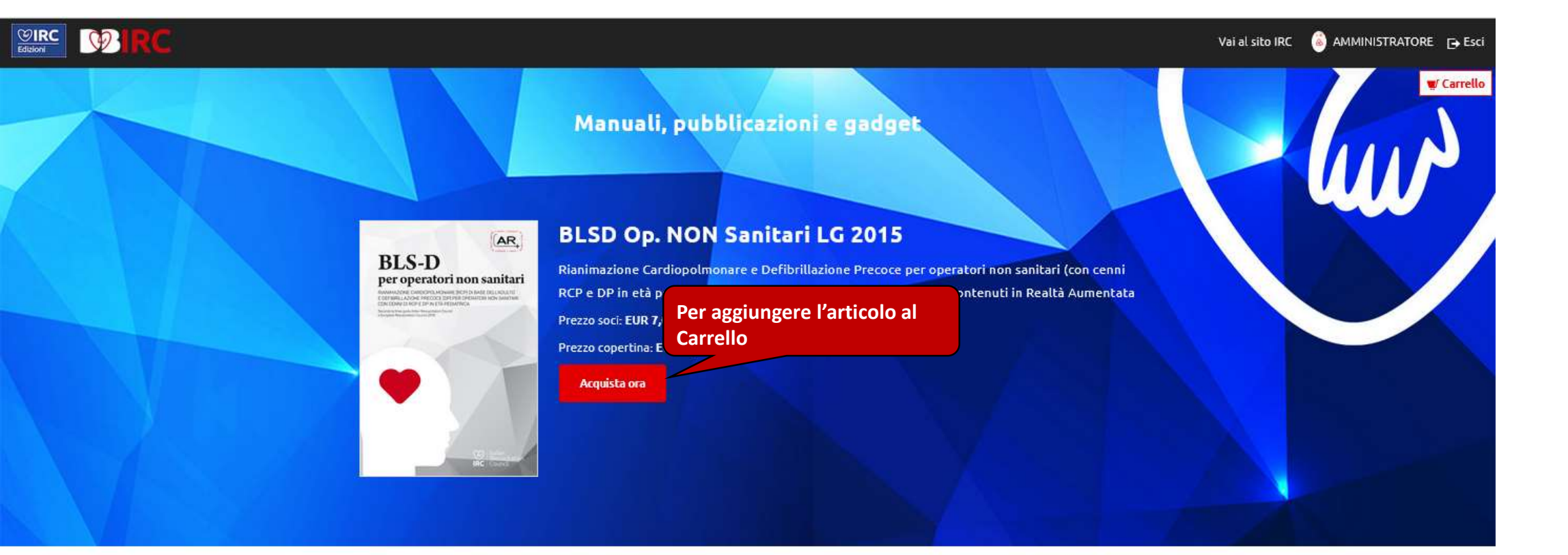

#### 2a edizione, 2019.

Manuale di Rianimazione Cardiopolmonare (RCP) di base dell'adulto e Defibrillazione Precoce (DP) per operatori non sanitari (c.d. "laici") con cenni di RCP e DP in età pediatrica. A cura di Emma Actis Perinetto e Luigina Capra. Si ringrazia per la collaborazione: Commissione BLS-D IRC, Commissione Emergenza Pediatrica e Neonatale IRC, Comitato Scientifico IRC, Comitato Formazione IRC e Consiglio Direttivo IRC Indice del manuale INTRODUZIONE CAPITOLO 1 – Morte cardiaca improvvisa

- CAPITOLO 2 La catena della sopravvivenza
- CAPITOLO 3 Sequenza BLSD

#### **Consultazione articoli**

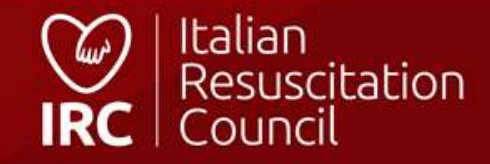

#### Carrello

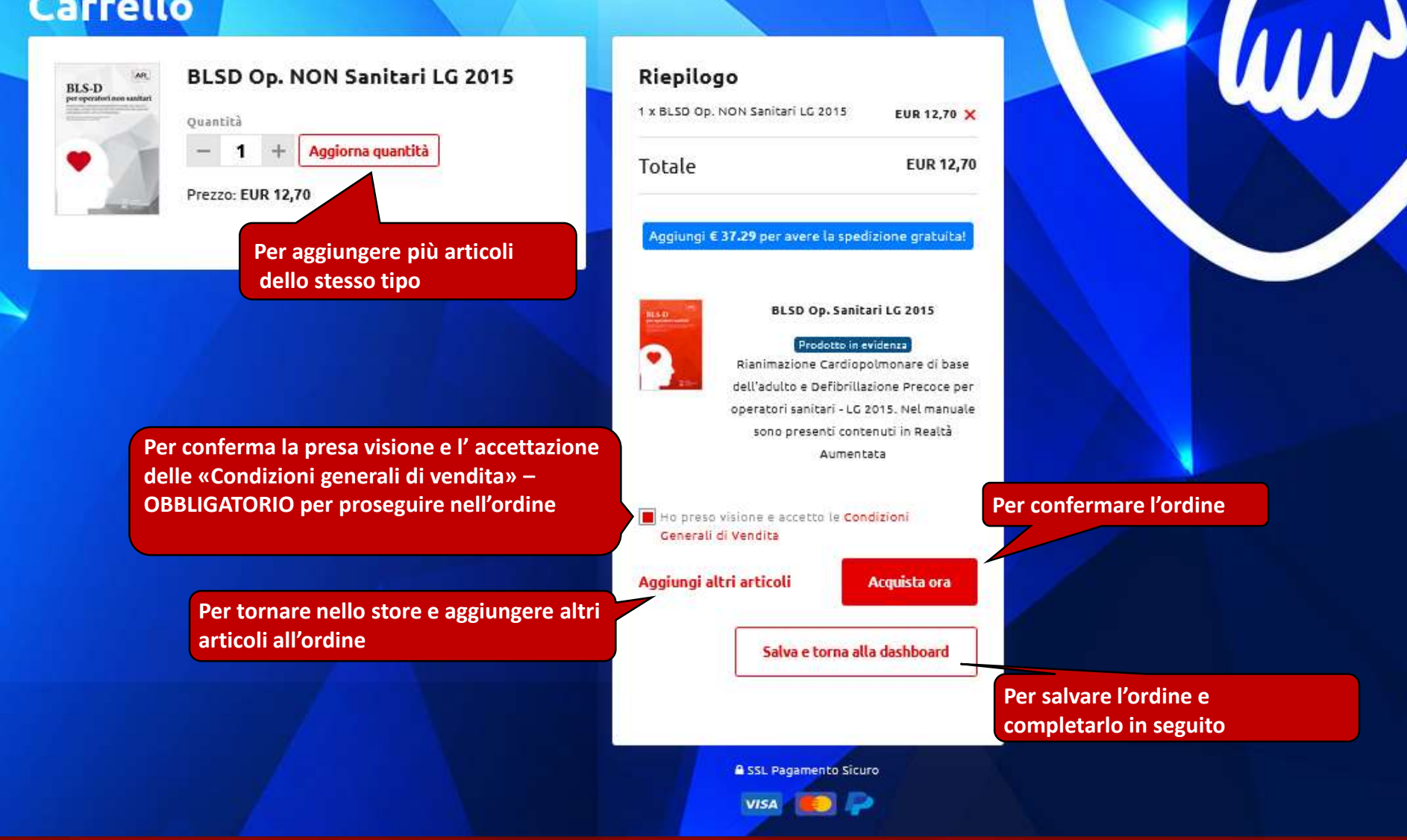

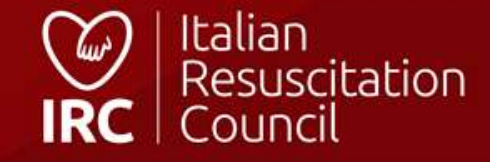

#### Carrello

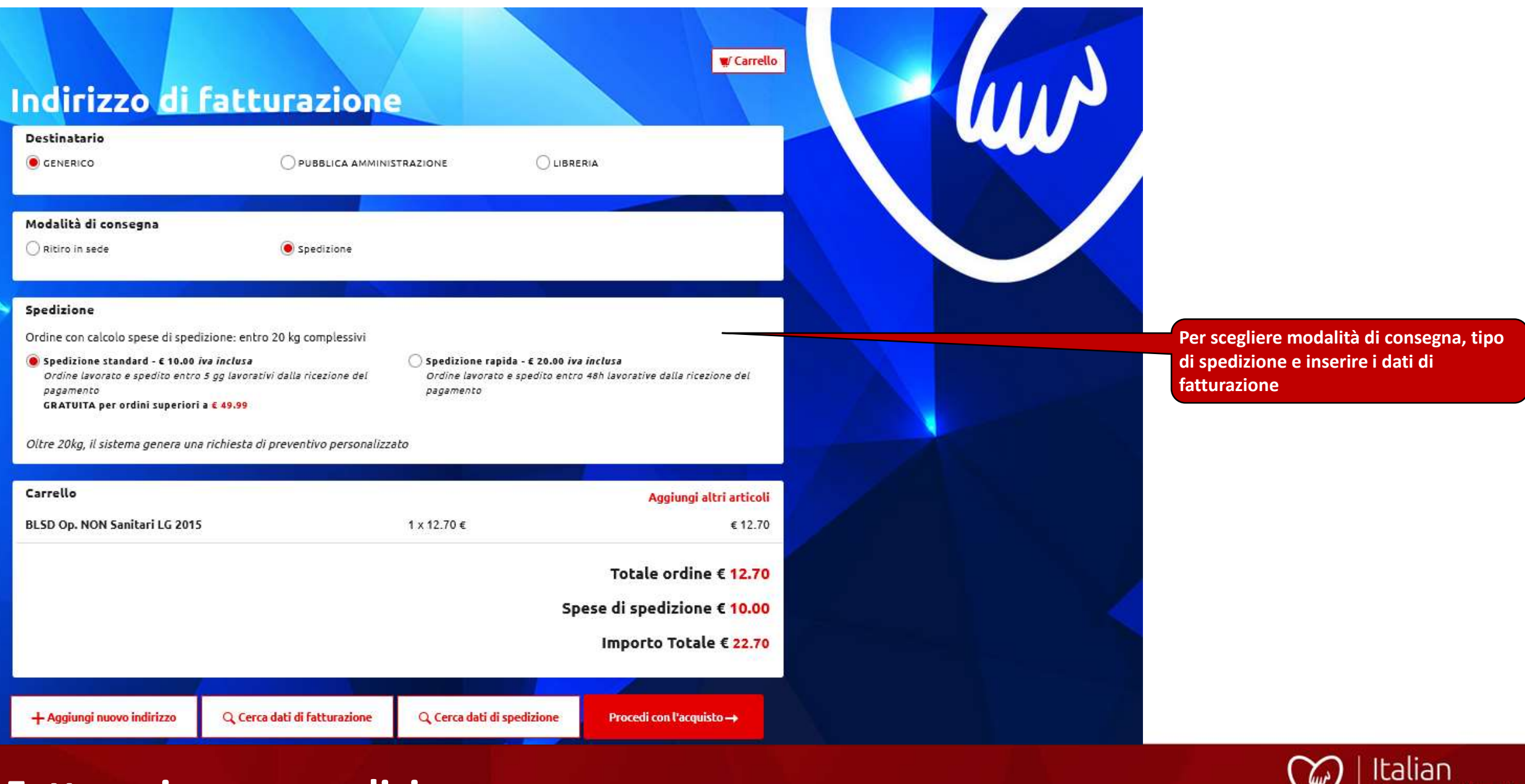

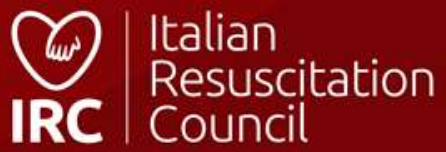

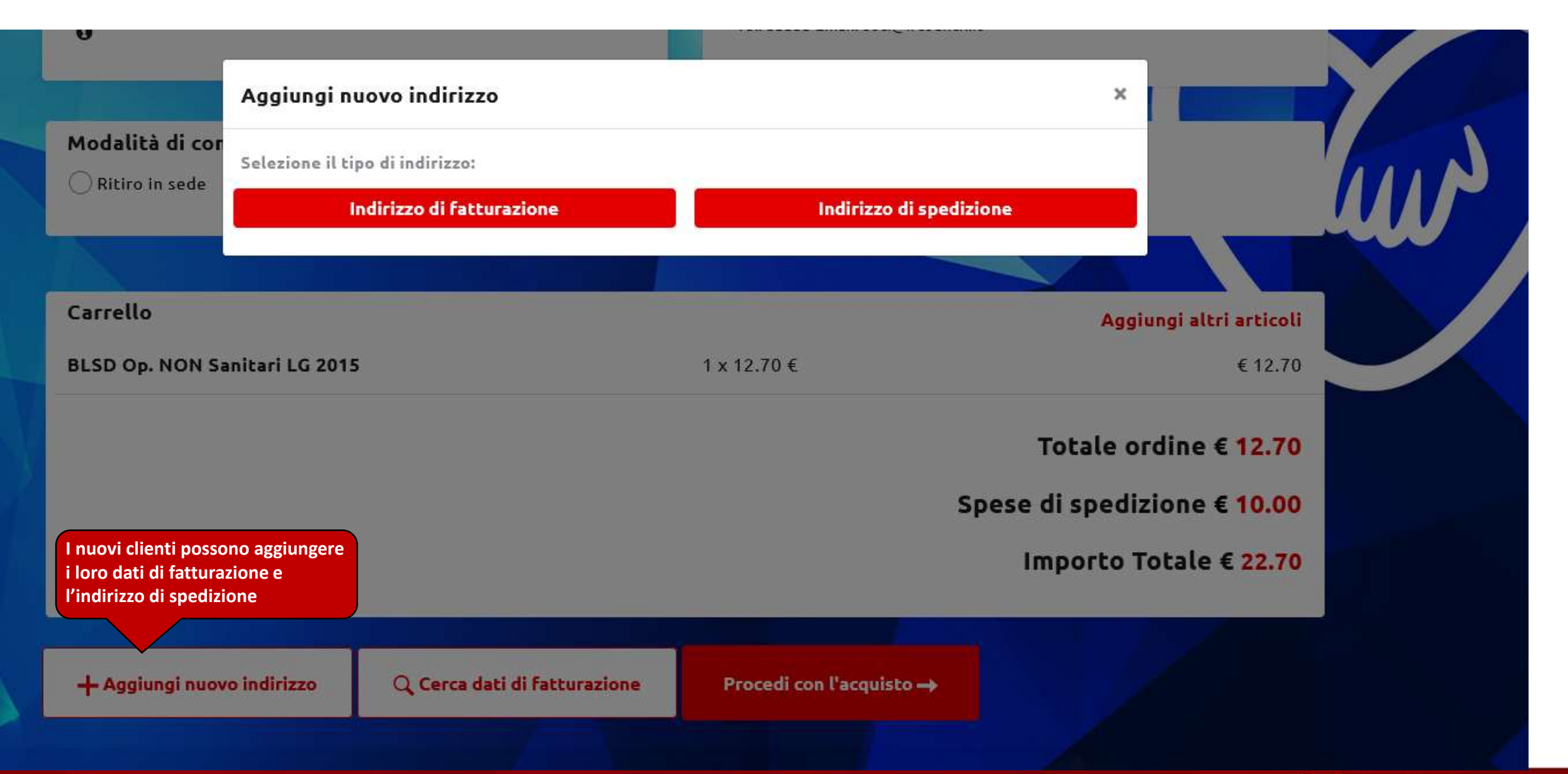

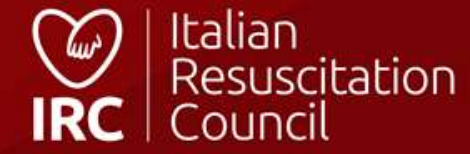

#### Indirizzo di fatturazione

#### Gentile Cliente,

La legge di Bilancio 2018 (l. 205/2017) ha introdotto, con decorrenza dal 1º gennaio 2019, l'obbligo della fatturazione elettronica per la cessione di beni e le prestazioni di servizi verso aziende e privati residenti sul territorio italiano. A tal fine, i possessori di Partita IVA all'atto dell'ordine devono comunicare obbligatoriamente il loro Codice Univoco Destinatario o in alternativa l'indirizzo di posta elettronica certificata (PEC) onde permettere il corretto recapito, attraverso lo SDI, della fattura in formato elettronico. Grazie.

| Persona giuridica<br>O Si O No | Ragione Sociale / Cognome e Nome (per | persone fisiche)    |                                                                                                    |
|--------------------------------|---------------------------------------|---------------------|----------------------------------------------------------------------------------------------------|
| Codice IPA                     | Codice Univoco Destinatario           | Indirizzo Email PEC |                                                                                                    |
| Partita IVA                    | Codice Fiscale                        | Indirizzo           | Per inserire i dati di fatturazione.<br>In caso di persone fisiche: codice<br>IPA, Destinario, P.I. e pec NON |
|                                |                                       |                     | sono obbligatori                                                                                              |
|                                |                                       | Scegli              | *                                                                                                    |
|                                |                                       |                     | SALVA                                                                                                    |

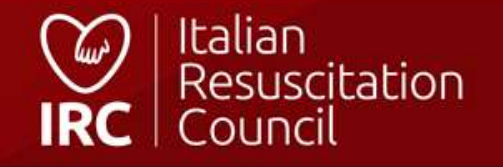

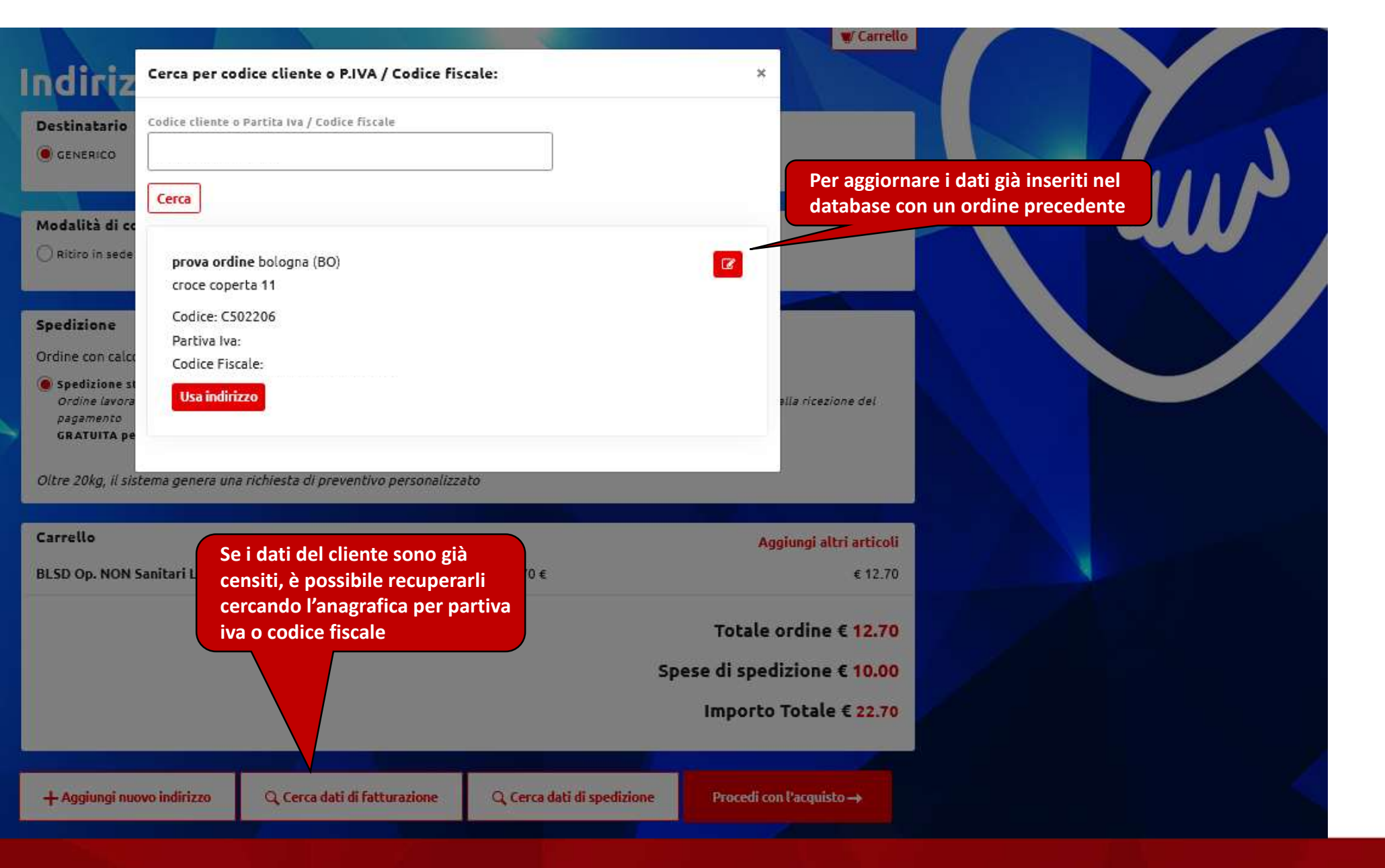

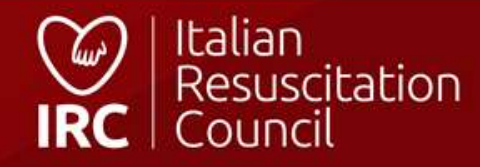

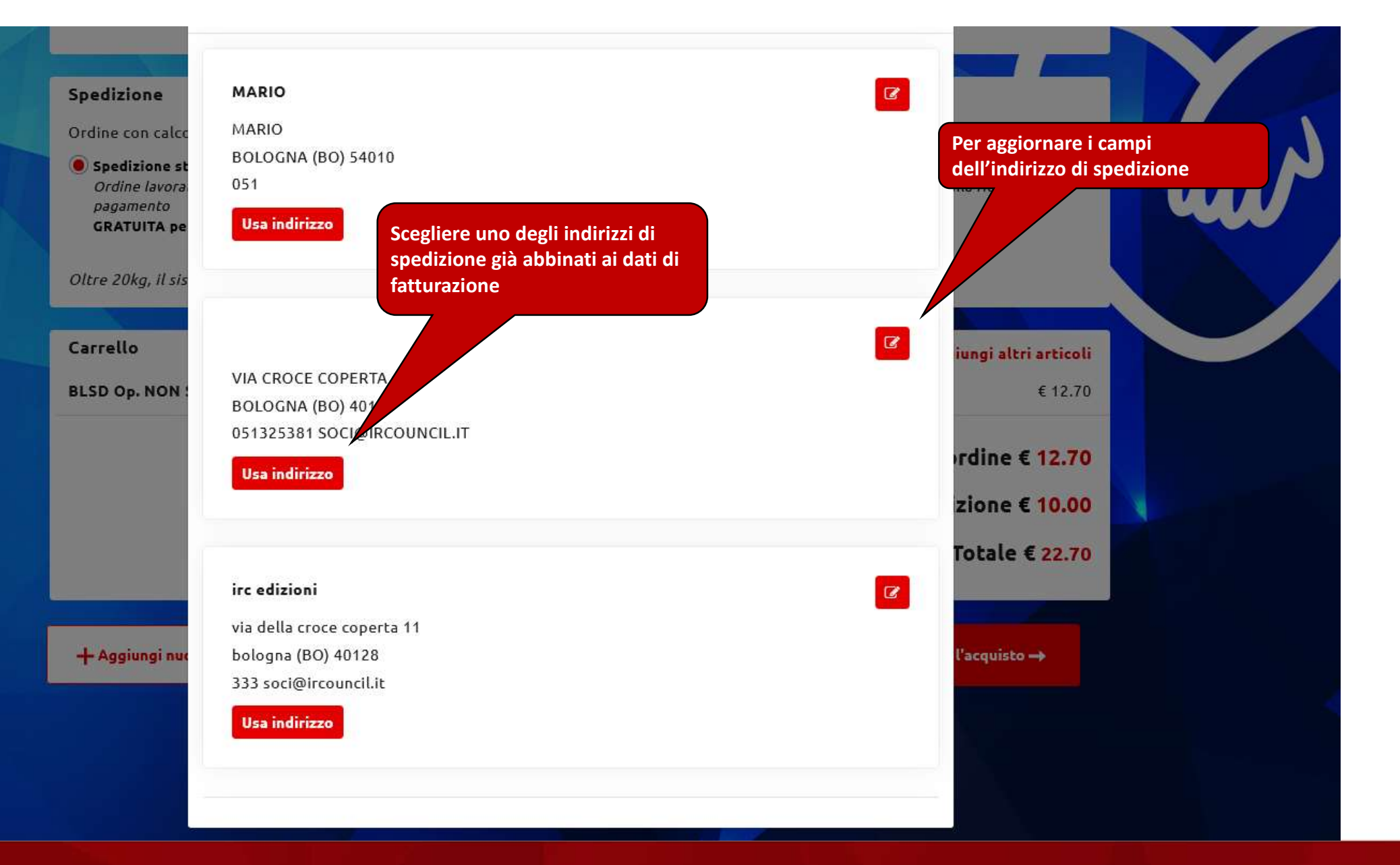

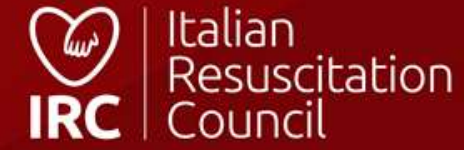

| Indirizzo di spedizione               |                               |        |                        | ×                                                                                    |
|---------------------------------------|-------------------------------|--------|------------------------|--------------------------------------------------------------------------------------|
| Presso (Nome e Cognome / Ragione Soci | ale) Indirizzo                | Città  | P<br>S                 | er inserire un nuovo indirizzo di<br>pedizione da abbinare ai dati di<br>atturazione |
| Cap<br>Email per info tracking        | Scegli                        | Telefo | ono/Cellulare<br>SALVA |                                                                                      |
|                                       |                               |        | Importo Totale € 22.70 |                                                                                      |
| + Aggiungi nuovo indirizzo            | Q. Cerca dati di fatturazione |        |                        |                                                                                      |

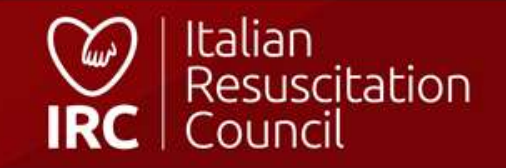

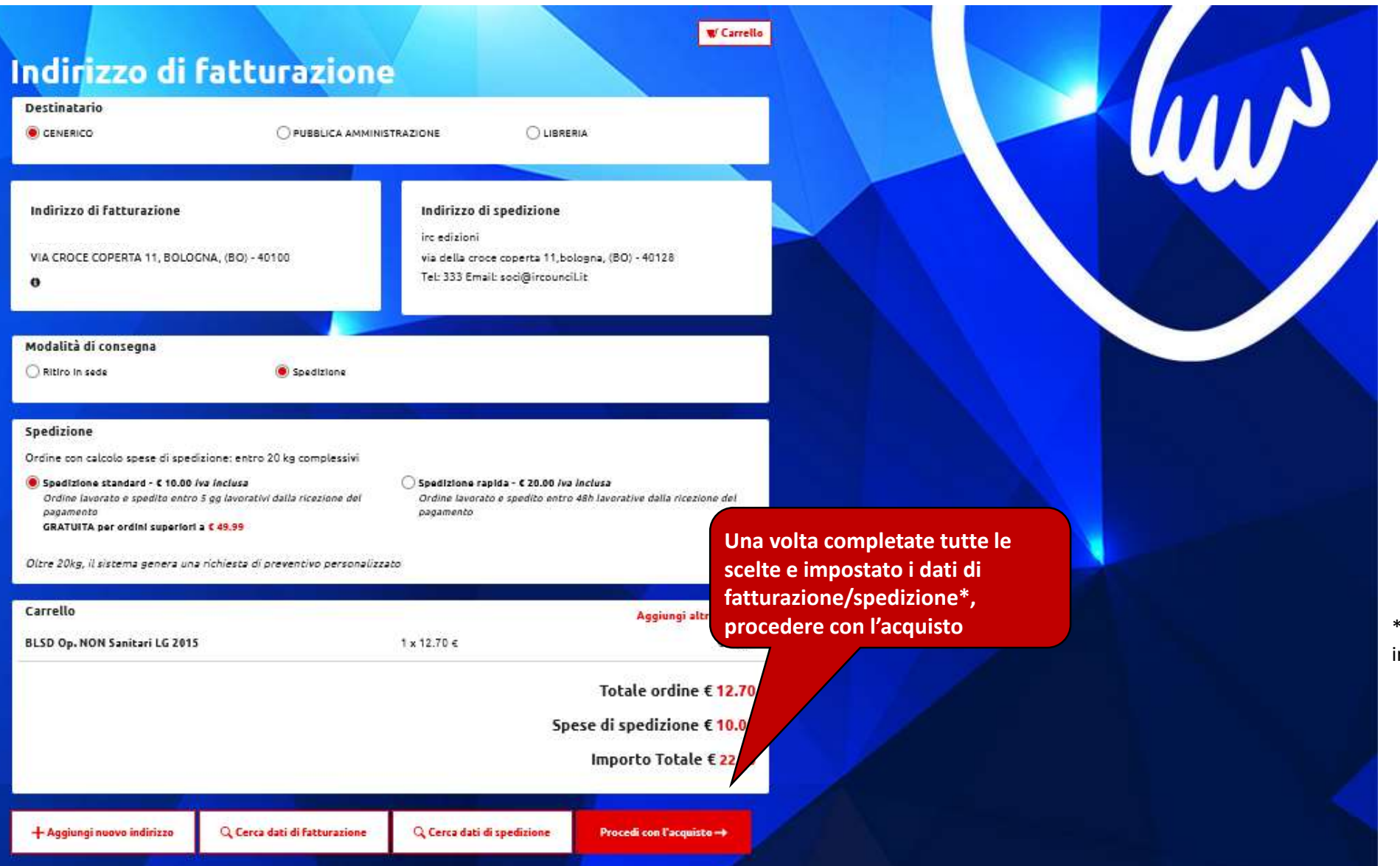

\*per il ritiro in sede, non è necessario impostare un indirizzo di spedizione

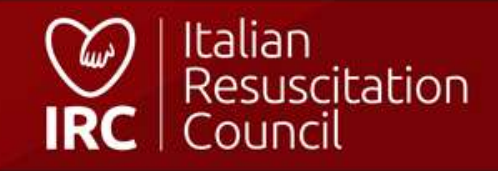

### Pagamento

#### > Contrassegno

> Carta di Credito

#### > Paypal

#### 🗸 Bonifico Bancario

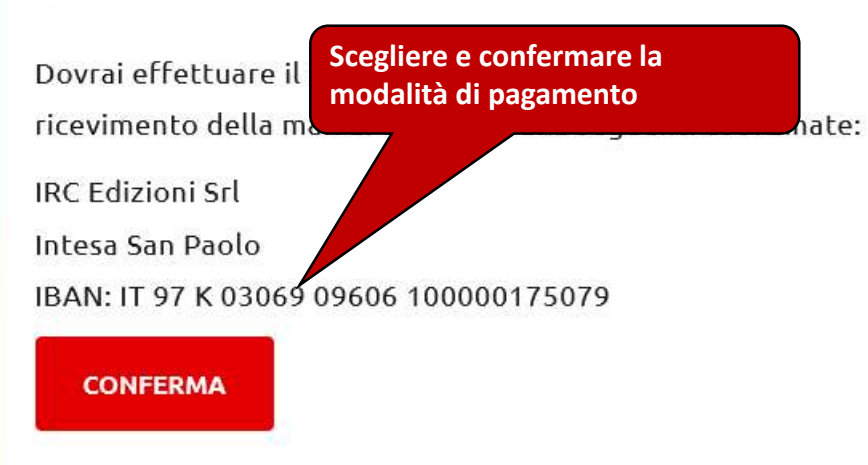

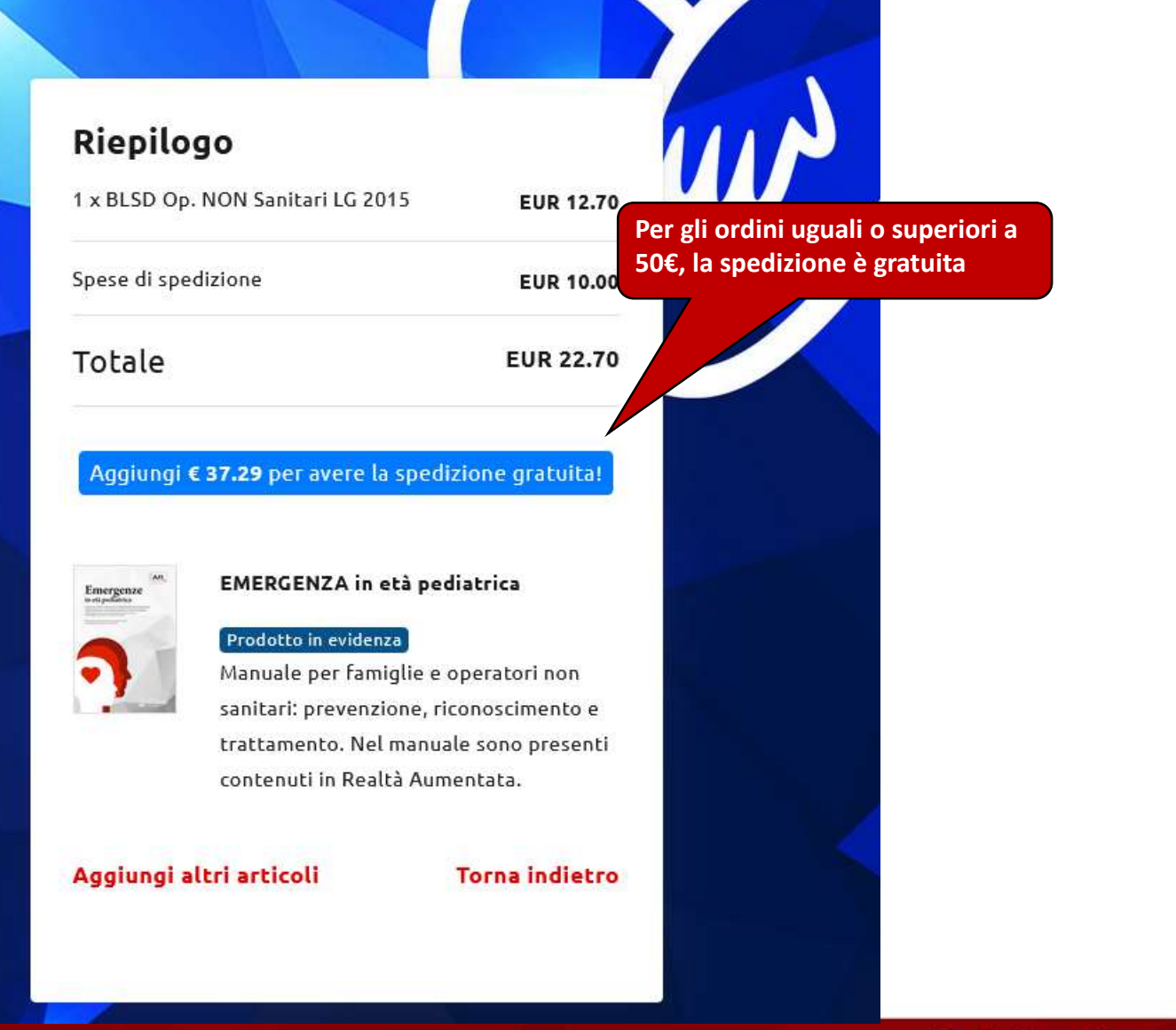

#### Metodo di pagamento

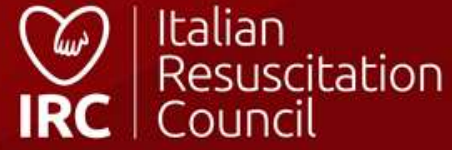

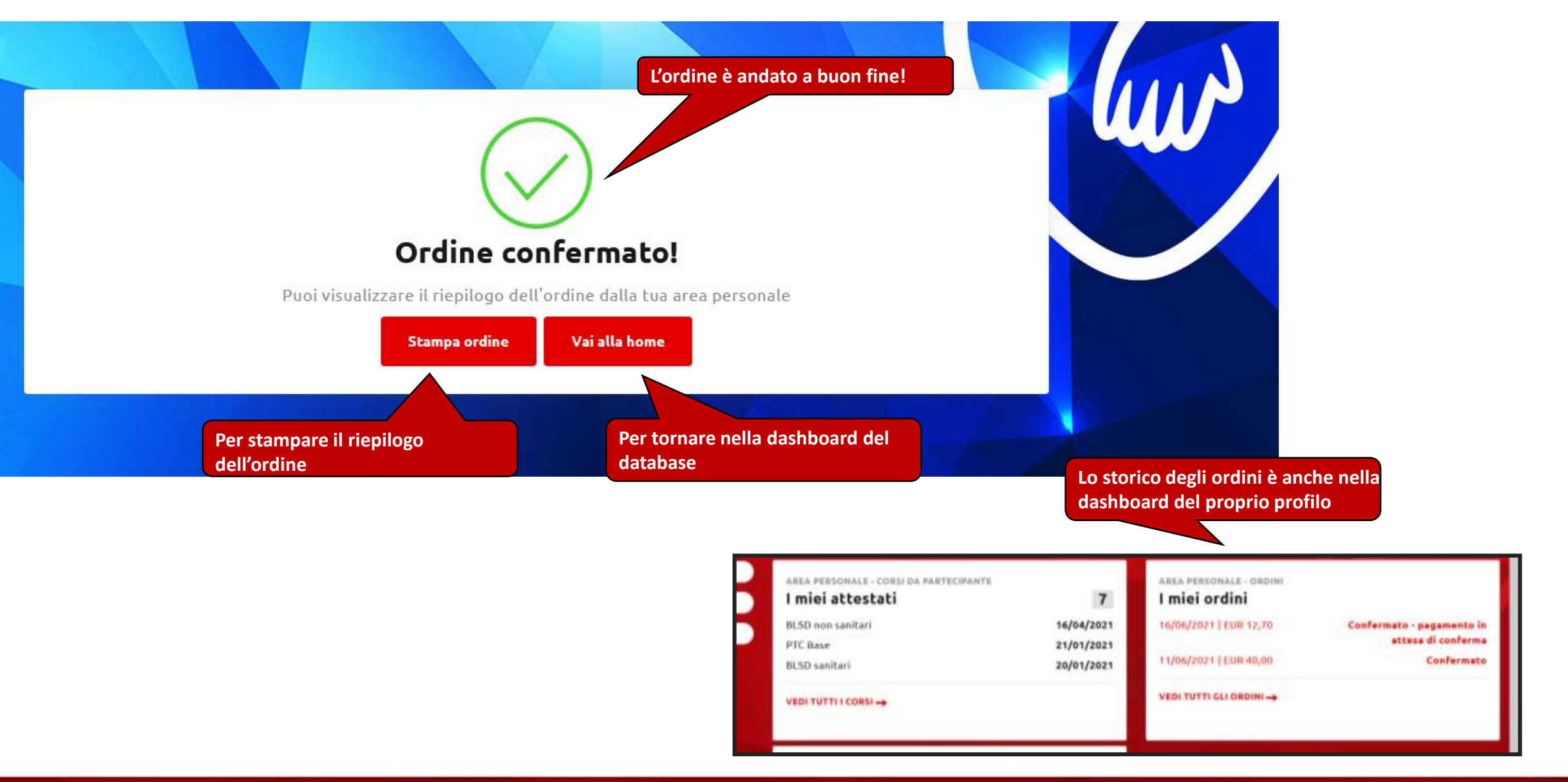

#### **Conferma ordine**

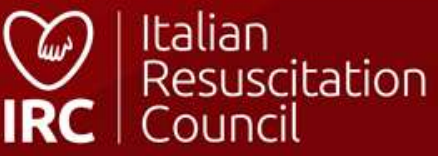

## Italian Resuscitation Council

000.ircouncil.it

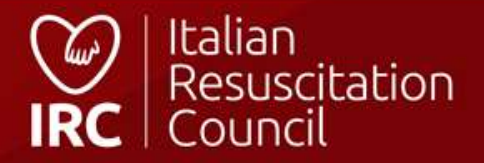